## CENTRE FOR PROFESSIONAL DEVELOPMENT USER GUIDE

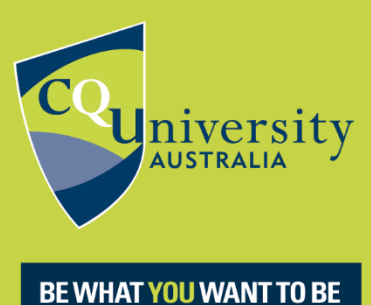

## cqu.edu.au

## Welcome to the Centre for Professional Development Be Different User Guide for Staff

Step One: Visit https://bedifferent.cqu.edu.au/ and click 'Postgraduate or iChange'

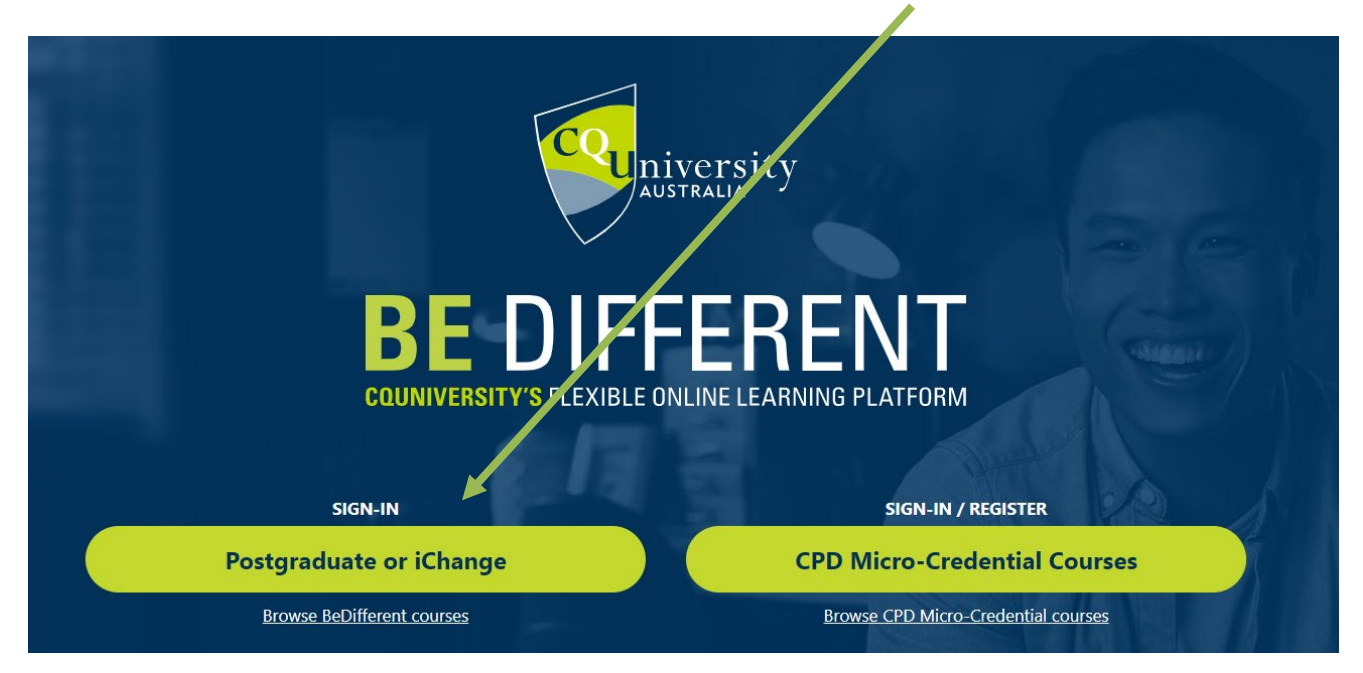

Step Two: If this is your first time logging in to any CQUniversity system, you will see the following screen. Please enter your CQUniversity email address and password and then click the blue 'Sign in' button.

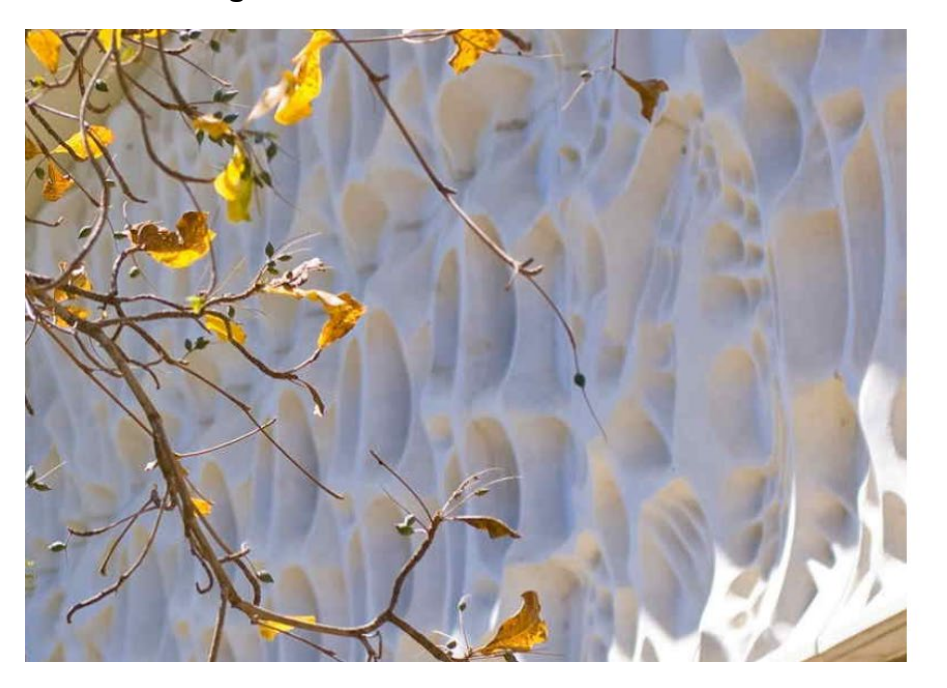

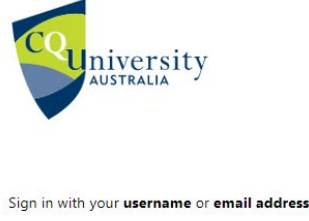

| Tour username of email au | 11633 |
|---------------------------|-------|
| Password                  |       |

|  | ig | n |  |
|--|----|---|--|
|  |    |   |  |

What is my username? What is my default password? Forgot your username? Forgot your password?

Contact the Technology and Services Assistance Centre (TaSAC) if you experience difficulties. Email tasac@cqu.edu.au or phone toll free 1300 666620

Once you have successfully signed in, you will see your Be Different Dashboard.

Step Three: If you have previously logged in to Be Different or any other CQUniversity system such as StaffNet, and you are returning to the Be Different platform, please follow Step One of this user guide and as soon as you click on the 'Postgraduate or iChange' button, you will have immediate access to your Dashboard.

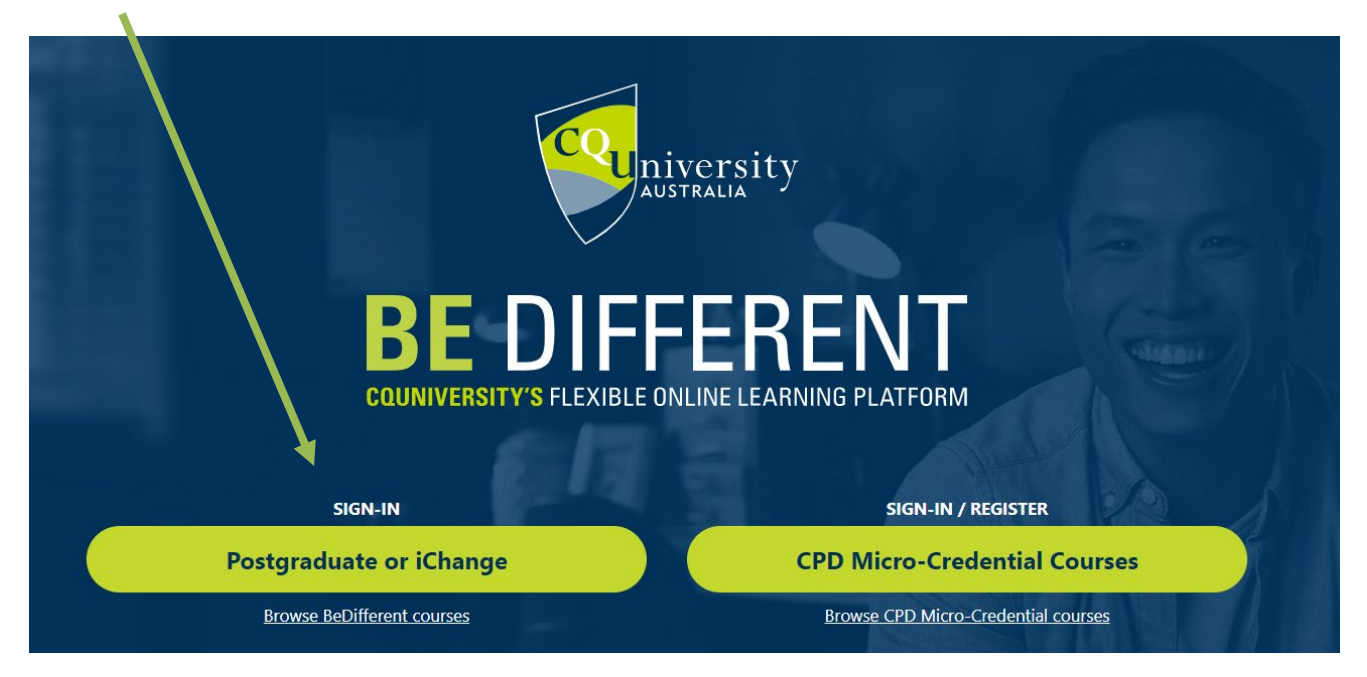

Your Dashboard will appear on the left hand side of your screen and the courses that you are enrolled into (either as a Student or as a Non-Editing Teacher), will appear there.

Examples of how your Dashboard may look -

| <b>BE</b> DI                   | FFERENT                                                                                                    | <b>BE</b> DI                                                              | FFERENT       |
|--------------------------------|----------------------------------------------------------------------------------------------------|---------------------------------------------------------------------------|---------------|
|                                |                                                                                                    | 0                                                                         |               |
| 🔒 Dashboard                    |                                                                                                    | n Dashboard                                                               |               |
| PDC73556 (Adolescent to Parent |                                                                                                    | <ul> <li>PDC57019 (Business<br/>Communication Skills)</li> </ul>          | _             |
| Violence)                      |                                                                                                    | <ul> <li>PDC85340 (Culinary Science for<br/>Teachers)</li> </ul>          |               |
|                                |                                                                                                    | PDC85348 (Fashion Design)                                                 |               |
|                                |                                                                                                    | PDC85349 (Food Technology)                                                |               |
|                                |                                                                                                    | <ul> <li>PDC86983 (Timber Technology and<br/>Design)</li> </ul>           |               |
|                                |                                                                                                    | PDC86979 (Manufacturing)                                                  |               |
|                                |                                                                                                    | <ul> <li>PDC86973 (Industrial Design<br/>Processes)</li> </ul>            | in the second |
|                                | and the second second second second second second second second second second second second second second second | <ul> <li>PDC20080 (Effective<br/>Communication in Health Care)</li> </ul> |               |
|                                |                                                                                                    | PDC20090 (NDIS - An<br>Introduction)                                      |               |

Step Four: You can search our courses by clicking 'Browse' under 'Available CPD Courses' (you may need to scroll to the bottom of your home screen)

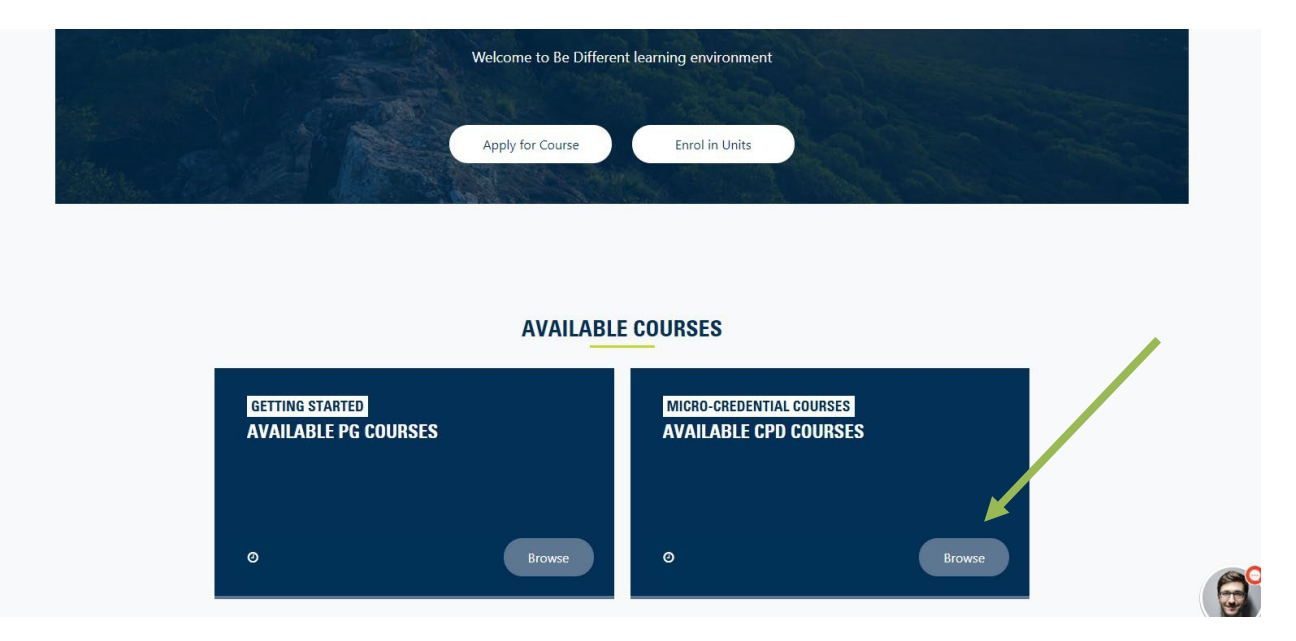

Step Five: You can search for the course by typing a word into the search function box and Clicking 'Search' or by browsing the Dashboard categories

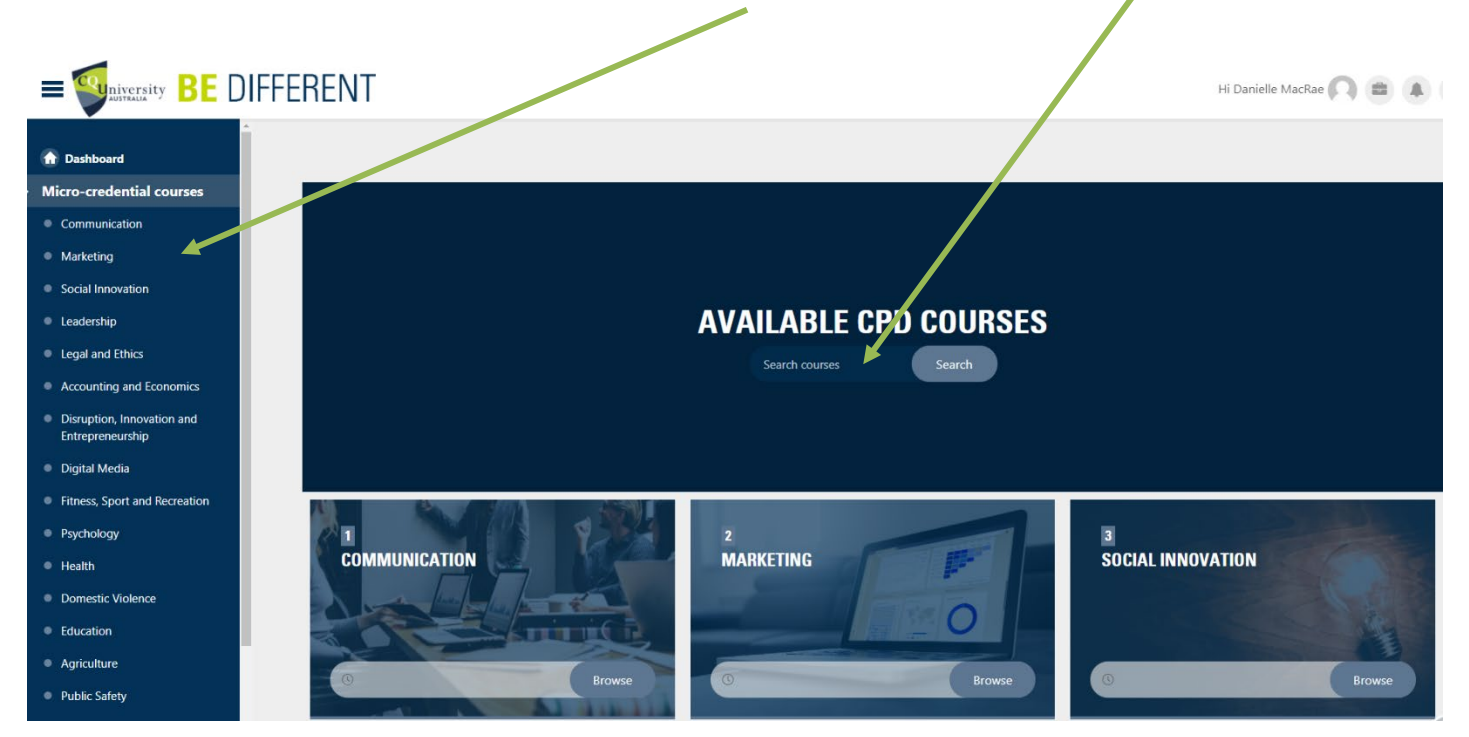

Step Six: Once you have found the course you wish to enrol in, click into the course, and if a payment is required, you will need to pay via our secure payment portal. Click the 'Click here for Secure Payment Gateway' button and follow the prompts to pay.

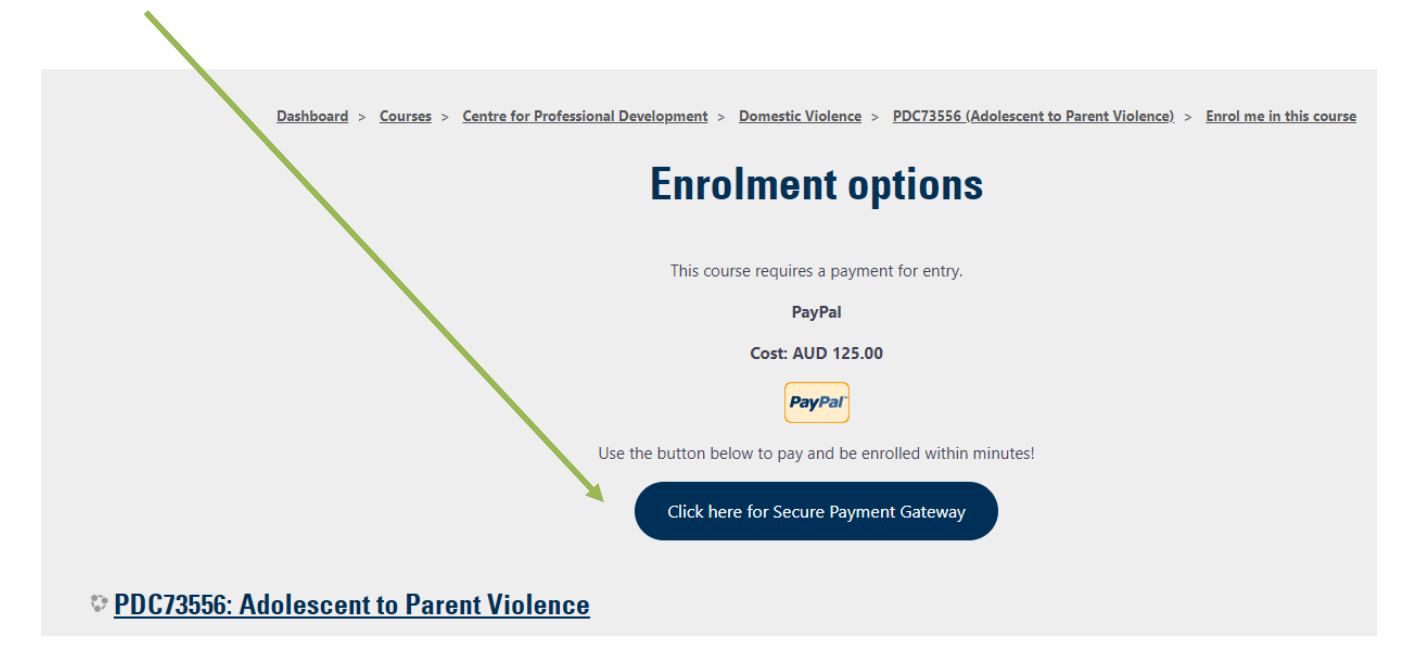

If you have any issues accessing a course, please contact us at: <u>CPD-Enquiries@cqu.edu.au</u>